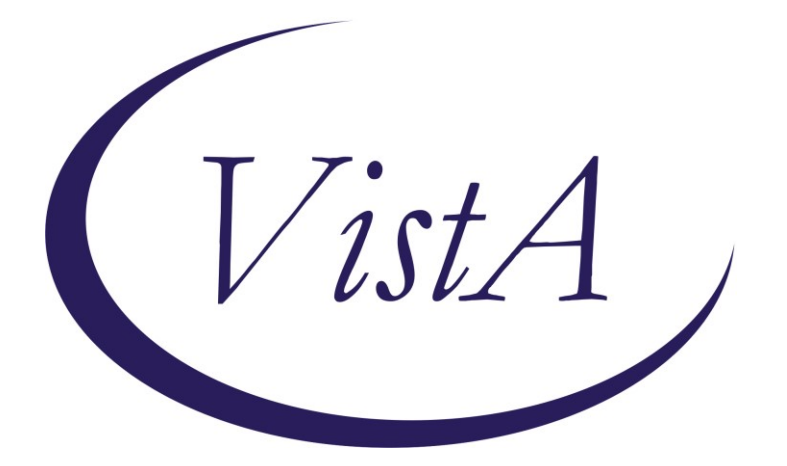

Update\_2\_0\_233

# **Clinical Reminders**

# VA-MISC Update 15

# **Install Guide**

October 2021

Product Development Office of Information Technology Department of Veterans Affairs

| Table of Contents |   |
|-------------------|---|
| INTRODUCTION      | 1 |
| PRE-INSTALLATION  | 4 |
| INSTALL DETAILS   | 5 |
| INSTALL EXAMPLE   | 5 |
| POST INSTALLATION | 8 |

# Introduction

This update contains several minor spelling corrections and other changes to existing clinical reminder content, a full list of the changes can be found here:

## **MISC UPDATE 15 CHANGES**

**UPDATE\_2\_0\_233 contains 1 Reminder Exchange entry:** UPDATE\_2\_0\_233 VA-MISC UPDATE 15

#### The exchange file contains the following components:

#### ROUTINE

PXRMPDEM

#### **GMRV VITAL TYPE** PULSE

MH TESTS ANND SURVEYS PCL-5 WEEKLY

### TIU TEMPLATE FIELD

IM VIS TDAP DT IM VIS TD DT IM VIS PCV13 DT IM VIS PCV13 DT IM VIS MENING B DT IM VIS MENING ACWY DT IM VIS INFLUENZA DT IM VIS INFLUENZA DT IM VIS HPV9 DT VA-COVID ACCEPT DATE & TIME (REQ) VA-PROVIDER TYPE NON PHARM APPROACHES TO CLINICAL COND

#### **IMMUNIZATIONS**

INFLUENZA, UNSPECIFIED FORMULATION INFLUENZA, HIGH-DOSE, QUADRIVALENT INFLUENZA, INJECTABLE, QUADRIVALENT INFLUENZA, INJECTABLE, QUADRIVALENT, PRESERVATIVE FREE

#### **HEALTH FACTORS**

VA-REMINDER UPDATES [C] VA-UPDATE\_2\_0\_233 VA-HEALTH AND WELL BEING [C] VA-WHS - NADA VA-WHS-AFHS-PATIENT PRIORITIES FOLLOW-UP VA-WHS-AFHS-IDENTIFY PATIENT PRIORITIES

VA-WHS-AGE-FRIENDLY-MOBILITY

VA-WHS-AGE-FRIENDLY-MENTATION

VA-WHS-AGE-FRIENDLY MEDICATION

VA-WHS-AGE-FRIENDLY-WHAT MATTERS

VA-WHS-AGE-FRIENDLY-4MS

VA-WHS - MY STORY

VA-WHS - NATIVE AMERICAN HEALING

VA-WHS - FUNCTIONAL NUTRITION

VA-WHS - MAP TO THE MAP

VA-WHS - INTRODUCTION TO WHOLE HEALTH

VA-WHS - CHANGING THE CONVERSATION

VA-WHS - PERSONAL HEALTH INVENTORY

VA-WHS - PERSONAL HEALTH PLANNING

VA-WHS - AROMATHERAPY

VA-WHS - WHOLE HEALTH EDUCATION

VA-WHS - YOGA

VA-WHS - WHOLE HEALTH COACHING

VA-WHS - THERAPEUTIC OR HEALING TOUCH

VA-WHS - TAI CHI

VA-WHS - RELAXATION TECHNIQUES

VA-WHS - REIKI

VA-WHS - MINDFULNESS OTHER THAN MBSR

VA-WHS - MEDITATION

VA-WHS - MINDFULNESS BASED STRESS REDUCE

VA-WHS - INTEGRATIVE HEALTH

VA-WHS - BFA

VA-WHS - TAKING CHARGE LIFE AND HEALTH

VA-WHS - GUIDED IMAGERY

VA-WHS - QI GONG

VA-WHS - EXPRESSIVE ARTS

VA-VAAES GASTRO [C]

VA-VAAES GASTRO LAST BM

VA-SUICIDE RISK ASSESSMENT [C]

VA-SUICIDE ACTION FOLLOW-UP DECLINE

VA-SUICIDE ACTION INFORM FOLLOW-UP

VA-SUICIDE ACTION ONE ON ONE

VA-SUICIDE ACTION SAFETY PLAN

VA-SUICIDE ACTION FOLLOW APPOINTMENT

VA-SUICIDE ACTION INCREASE CONTACT

VA-SUICIDE ACTION VOLUNTARY HOSPITAL

VA-SUICIDE ACTION INVOLUNTARY HOSPITAL

DOMESTIC/INTERPERSONAL VIOLENCE SCREEN [C]

VA-IPVAP/A - REFER EXT ADVOCACY

VA-VAAES FREQ [C]

VA-VAAES NEWS PULSE SCORE 0 VA-MH-RRTP [C] VA-MH RRTP UPDATE ACCEPT REQUIRE LATER VA-MH-RRTP UPDATE ACCEPT REQST LTR VA-MH-RRTP SCREEN ACCEPT REQUIRE LATER VA-MH-RRTP SCREEN ACCEPT REQST LTR VA-MHRRTP SCREEN NO COVID VA-MHRRTP SCREEN COVID SYMPTOMS VA-MHRRTP SCREEN COVID CAPACITY VA-MH-RRTP PTSD CC OTHER VA-MH-RRTP PTSD CC NONVA RRTP VA-MH-RRTP PTSD CC NONVA INPT VA-MH-RRTP PTSD CC NONVA OUTPT VA-MH-RRTP PTSD CC VET CENT VA-MH-RRTP PTSD CC VA VA-SCI/D EMERGENCY EVENT [C] VA-SCI/D EE OTHER IMMUNIZATION [C] VA-SARS-COV-2 VACCINE REFUSAL VA-ACUTE STROKE TRIAGE [C] VA-ACUTE STROKE TRIAGE-RUE NUMBNESS VA-ACUTE STROKE TRIAGE-LUE NUMBNESS VA-ACUTE STROKE TRIAGE-RLE NUMBNESS VA-ACUTE STROKE TRIAGE-LLE NUMBNESS VA-ACUTE STROKE TRIAGE-GAZE DEVIATION VA-ACUTE STROKE TRIAGE-LOSS OF VISION VA-ACUTE STROKE TRIAGE-NEGLECT VA-ACUTE STROKE TRIAGE-LT HEMIPARESIS VA-ACUTE STROKE TRIAGE-RT HEMIPARESIS VA-ACUTE STROKE TRIAGE-RUE WEAKNESS VA-ACUTE STROKE TRIAGE-LUE WEAKNESS VA-ACUTE STROKE TRIAGE-RLE WEAKNESS VA-ACUTE STROKE TRIAGE-LLE WEAKNESS VA-ACUTE STROKE TRIAGE-APHASIA VA-ACUTE STROKE TRIAGE LKW WAKE UP STRK VA-ACUTE STROKE TRIAGE LKW > 23 HRS VA-ACUTE STROKE TRIAGE LKW W/IN 23 HRS

#### **REMINDER SPONSOR**

MENTAL HEALTH SERVICES OFFICE OF GERIATRIC EXTENDED CARE NATIONAL CENTER FOR HEALTH PROMOTION AND DISEASE PREVENTION OFFICE OF TELEHEALTH SERVICES STORE AND FORWARD TELEHEALTH

### **REMINDER COMPUTED FINDING**

VA-AGE

### **REMINDER TERM**

VA-HEALTH AND WELL BEING VA-AGE <40!>71 VA-REMINDER UPDATE 2\_0\_233 VA-NEWS PULSE SCORE 0

### HEALTH SUMMARY COMPONENT PCE HEALTH FACTORS SELECTED PCE IMMUNIZATIONS SELECTED

HEALTH SUMMARY TYPE HST LAST BM VA-OBJ FLU VACCINE DATE

### HEALTH SUMMARY OBJECTS

HSO LAST BM VA-OBJ FLU VACCINE DATE (TIU)

### **TIU DOCUMENT DEFINITON**

VA-NSG LAST BM VA- FLU VACCINE DATE PULSE

### **REMINDER DIALOG**

VA-GP MISC UPDATE 15

## **Pre-Installation**

Prior to installing this Update:

- 1. Check your Reminder Exchange Install History (IH) and ensure you have installed the following (previously released) Updates:
  - UPDATE\_2\_0\_199 VA-TELESTROKE RN TRIAGE-ACUTE STROKE
  - UPDATE\_2\_0\_213 VA-SCI/D EMERGENCY DIALOGS
  - UPDATE\_2\_0\_104 VA-MHRRT DIALOG UPDATE
  - UPDATE\_2\_0\_196 VA-CLC PRE-ADM SCREEN & DIGITAL DIVIDE UPDATE
  - UPDATE\_2\_0\_212 VA-AES SHIFT ASSESSMENT BUNDLE
- 2. Inquire/Print (INQ) the following GROUP to capture/save the local orders mapped. When you get to the Post-Installation steps, you can use the saved inquiry to add the orders back into the GROUP.
  - VA-CLC PREADMISSION SCREEN ADL SCORE 0-5 OPTIONS N/A

## **Install Details**

This update is being distributed as a web host file. The address for the host file is: https://REDACTED/UPDATE 2 0 233.PRD

The file will be installed using Reminder Exchange, programmer access is not required.

Installation:

This update can be loaded with users on the system. Installation will take less than 15 minutes.

# **Install Example**

To Load the Web Host File. Navigate to Reminder exchange in Vista

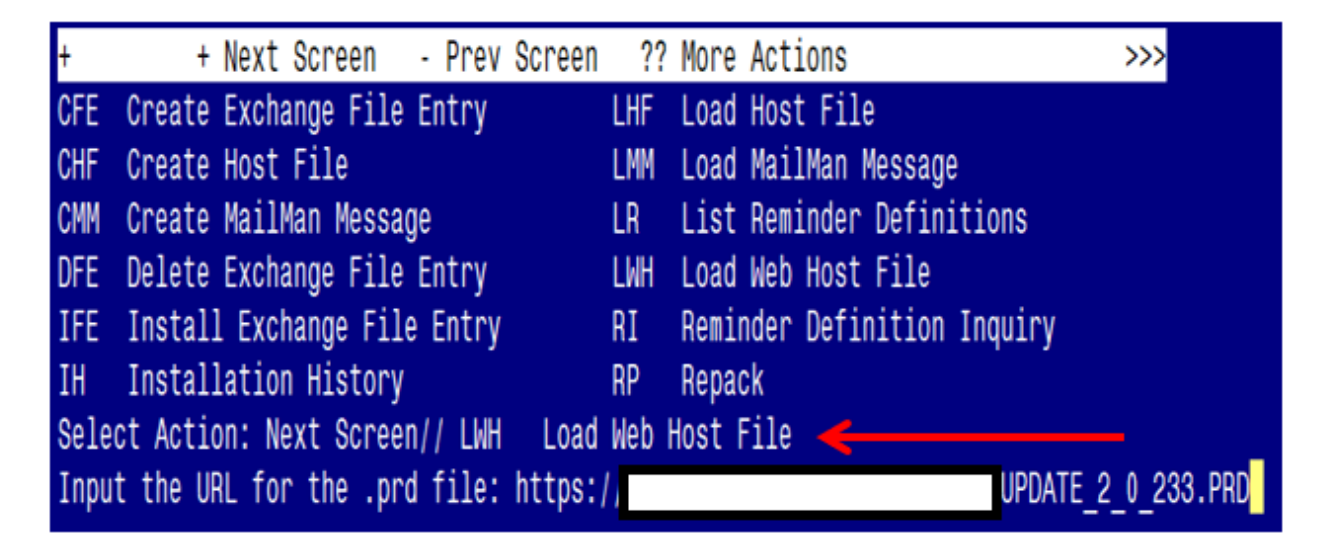

At the <u>Select Action</u>: prompt, enter <u>LWH</u> for Load Web Host File At the <u>Input the url for the .prd file</u>: prompt, type the following web address: <u>https://REDACTED /UPDATE\_2\_0\_233.PRD</u>

You should see a message at the top of your screen that the file successfully loaded.

Search for and locate the reminder exchange entry titled UPDATE\_2\_0\_233 VA-MISC UPDATE 15.

| +Item                                                          | Entry                           | Sourc | e                | Date Packed      |  |
|----------------------------------------------------------------|---------------------------------|-------|------------------|------------------|--|
| 326                                                            | UPDATE_2_0_233 VA-MISC UPDATE 4 | ←     |                  | 10/07/2021@13:11 |  |
|                                                                | 15                              |       |                  |                  |  |
| 327                                                            | UPDATE_2_0_24 MISC UPDATE 3     |       |                  | 05/08/2017@04:44 |  |
| 328                                                            | UPDATE_2_0_26 VA-HEAD AND       |       |                  | 08/22/2017@13:17 |  |
|                                                                | NECK CANCER DIALOGS             |       |                  |                  |  |
| 329                                                            | UPDATE_2_0_27 VA-CHOICE         |       |                  | 05/25/2017@09:32 |  |
|                                                                | DIALOGS                         |       |                  |                  |  |
| 330                                                            | UPDATE_2_0_27 VA-CHOICE         |       |                  | 06/14/2017@11:33 |  |
|                                                                | DIALOGS                         |       |                  |                  |  |
| 331                                                            | UPDATE_2_0_28                   |       |                  | 06/26/2017@05:56 |  |
| +                                                              | + Next Screen - Prev Scree      | n ??  | More Actions     | >>>              |  |
| CFE C                                                          | reate Exchange File Entry       | LHF   | Load Host File   |                  |  |
| CHF C                                                          | reate Host File                 | LMM   | Load MailMan Mes | sage             |  |
| CMM Create MailMan Message LR List Reminder Definitions        |                                 |       |                  |                  |  |
| DFE Delete Exchange File Entry LWH Load Web Host File          |                                 |       |                  |                  |  |
| IFE Install Exchange File Entry RI Reminder Definition Inquiry |                                 |       |                  |                  |  |
| IH Installation History RP Repack                              |                                 |       |                  |                  |  |
| Select Action: Next Screen// ife Install Exchange File Entry   |                                 |       |                  |                  |  |
| Enter a list or range of numbers (1-566): 326                  |                                 |       |                  |                  |  |

At the <u>Select Action</u> prompt, enter <u>IFE</u> for Install Exchange File Entry

Enter the number that corresponds with your entry titled UPDATE 2\_0\_233 VA-MISC UPDATE 15 (in this example it is entry 326, it will vary by site). The exchange file date should be 10/07/2021@13:11.

| Component                                               | Category        | Exists |
|---------------------------------------------------------|-----------------|--------|
| Source:                                                 |                 |        |
| Date Packed: 10/07/2021@13:11:47                        |                 |        |
| Package Version: 2.0P42                                 |                 |        |
| Description                                             |                 |        |
| Description:                                            | naakina         |        |
| The Tollowing Clinical Reminder items were selected for | packing:        |        |
| REMINDER DIALOG                                         |                 |        |
| VA-GP MISC UPDATE 15                                    |                 |        |
| REMINDER TERM                                           |                 |        |
| VA-AGE <40!>71                                          |                 |        |
| VA-HEALTH AND WELL BEING                                |                 |        |
| VA-REMINDER UPDATE 2 0 233                              |                 |        |
| Non-exchangeable TIU object(s):                         |                 |        |
|                                                         |                 |        |
| TIU Object: PULSE                                       |                 |        |
| + Enter ?? for more actions                             |                 | >>>    |
| IA Install all Components IS Install Sel                | ected Component |        |
| Select Action: Next Screen// IA                         | · · ·           |        |

At the <u>Select Action</u> prompt, type <u>IA</u> for Install all Components and hit enter. Select Action: Next Screen// <u>IA</u> Install all Components

You will see several prompts:

For all new components, you will choose **I to Install** For any existing components, you will choose **O to Overwrite**.

| You will be prompe | l to install the | dialog component: |
|--------------------|------------------|-------------------|
|--------------------|------------------|-------------------|

|                                              | ) Seq. Dialog Findings                                  | Туре            | Exists |  |  |
|----------------------------------------------|---------------------------------------------------------|-----------------|--------|--|--|
| 1                                            | VA-GP MISC UPDATE 15                                    | group           |        |  |  |
|                                              | Finding: *NONE*                                         |                 |        |  |  |
|                                              |                                                         |                 |        |  |  |
| 2                                            | 10 VA-COMM CARE CIH TEMPLATE FIELD                      | element         |        |  |  |
|                                              | Finding: *NONE*                                         |                 |        |  |  |
| 0                                            |                                                         | alamant         |        |  |  |
| 3                                            | ZU VA-TELESTRUKE PROVIDEN TIPE FIELD<br>Finding: *NONE* | erement         |        |  |  |
|                                              | TITUTING. NONE                                          |                 |        |  |  |
| 4                                            | 30 VA-GP ACUTE STROKE NURSE TRIAGE SYMPTOMS-I VO        | aroup           | Х      |  |  |
|                                              | Finding: *NONE*                                         | 91-             |        |  |  |
| 5                                            | 30.5 VA-GP ACUTE STROKE TRIAGE LVO-HEMIPARESIS          | group           | Х      |  |  |
|                                              | Finding: *NONE*                                         | Ŭ,              |        |  |  |
| 6                                            | 30.5.5 VA-HF ACUTE STROKE TRIAGE LVO                    | element         | Х      |  |  |
|                                              | HEMIPARESIS-RIGHT                                       |                 |        |  |  |
| +                                            | + Next Screen - Prev Screen ?? More Actions             | ;               |        |  |  |
| DD                                           | Dialog Details DT Dialog Text IS                        | Install Selecte | d      |  |  |
| DF                                           | Dialog Findings DU Dialog Usage QU                      | Quit            |        |  |  |
| DS                                           | Dialog Summary IA Install All                           |                 |        |  |  |
| Select Action: Next Screen// <mark>IA</mark> |                                                         |                 |        |  |  |

At the <u>Select Action</u> prompt, type <u>IA</u> to install the dialog – VA-GP MISC UPDATE 15 Select Action: Next Screen// <u>IA</u> Install All Install reminder dialog and all components with no further changes: <u>Y// ES</u>

| Pack                           | Packed reminder dialog: VA-GP MISC UPDATE 15 [NATIONAL DIALOG] |               |                 |              |                 |        |
|--------------------------------|----------------------------------------------------------------|---------------|-----------------|--------------|-----------------|--------|
| VA-G                           | P MISC UPDATE 15 (gro                                          | up) i         | nstalled from e | xchange file | 9.              |        |
| Ite                            | <u>m Seq. Dialog Findin</u>                                    | gs            |                 |              | Туре            | Exists |
| 1                              | VA-GP MISC UPDATE                                              | 15            |                 |              | group           | Х      |
|                                | Finding: *NON                                                  | E*            |                 |              |                 |        |
| 0                              |                                                                | л тем         |                 |              | alamant         | v      |
| 2                              | TU VA-COMM CARE CI<br>Finding: *NON                            | ח ובויו<br>⊑∗ | PLAIE FIELD     |              | etement         | ۸      |
|                                | i inding. Non                                                  | L-            |                 |              |                 |        |
| 3                              | 20 VA-TELESTROKE P                                             | ROVID         | ER TYPE FIELD   |              | element         | Х      |
|                                | Finding: *NON                                                  | E*            |                 |              |                 |        |
|                                | Ŭ                                                              |               |                 |              |                 |        |
| 4                              | 30 VA-GP ACUTE STR                                             | OKE N         | URSE TRIAGE SYM | IPTOMS-LVO   | group           | Х      |
|                                | Finding: *NON                                                  | E*            |                 |              |                 |        |
| 5                              | 30.5 VA-GP ACUTE S                                             | TROKE         | TRIAGE LVO-HEM  | IIPARESIS    | group           | Х      |
|                                | Finding: *NON                                                  | E*            |                 |              |                 |        |
| 6                              | 30.5.5 VA-HF ACUTE                                             | STRO          | KE TRIAGE LVO   |              | element         | Х      |
|                                | HEMIPARESIS-RIGHT                                              |               |                 |              |                 |        |
| +                              | + Next Screen                                                  | - Pr          | ev Screen ??    | More Actions | 6               |        |
| DD                             | Dialog Details                                                 | DT            | Dialog Text     | IS           | Install Selecte | d      |
| DF                             | Dialog Findings                                                | DU            | Dialog Usage    | QU           | Quit            |        |
| DS                             | Dialog Summary                                                 | IA            | Install All     |              |                 |        |
| Select Action: Next Screen// Q |                                                                |               |                 |              |                 |        |

When the dialog has completed installation, you will then be returned to this screen. At the Select Action prompt, type Q.

| Component                                                    | Category    | Exists |
|--------------------------------------------------------------|-------------|--------|
| Source:                                                      |             |        |
| Date Packed: 10/07/2021@13:11:47                             |             |        |
| Package Version: 2.0P42                                      |             |        |
|                                                              |             |        |
| Description:                                                 |             |        |
| The following Clinical Reminder items were selected for pack | ing:        |        |
| REMINDER DIALOG                                              |             |        |
| VA-GP MISC UPDATE 15                                         |             |        |
|                                                              |             |        |
| REMINDER TERM                                                |             |        |
| VA-AGE <40!>71                                               |             |        |
| VA-HEALTH AND WELL BEING                                     |             |        |
| VA-REMINDER UPDATE_2_0_233                                   |             |        |
| Non-exchangeable TIU object(s):                              |             |        |
|                                                              |             |        |
| TIU Object: PULSE                                            |             |        |
| + + Next Screen - Prev Screen ?? More Actions                |             | >>>    |
| IA Install all Components IS Install Selecte                 | d Component |        |
| Select Action: Next Screen// q Q                             |             |        |

You will be returned to this screen. Type Q to quit. Install Completed

# **Post Installation**

- 1. Refer to the Inquire/Print (INQ) you saved during the Pre-Installation steps and edit the following GROUPS to re-map orders back to the Finding Items within each GROUP.
  - VA-CLC PREADMISSION SCREEN ADL SCORE 0-5 OPTIONS N/A